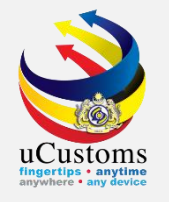

# STEP BY STEP ON uCustoms

For Traders Appointing Forwarding Agent

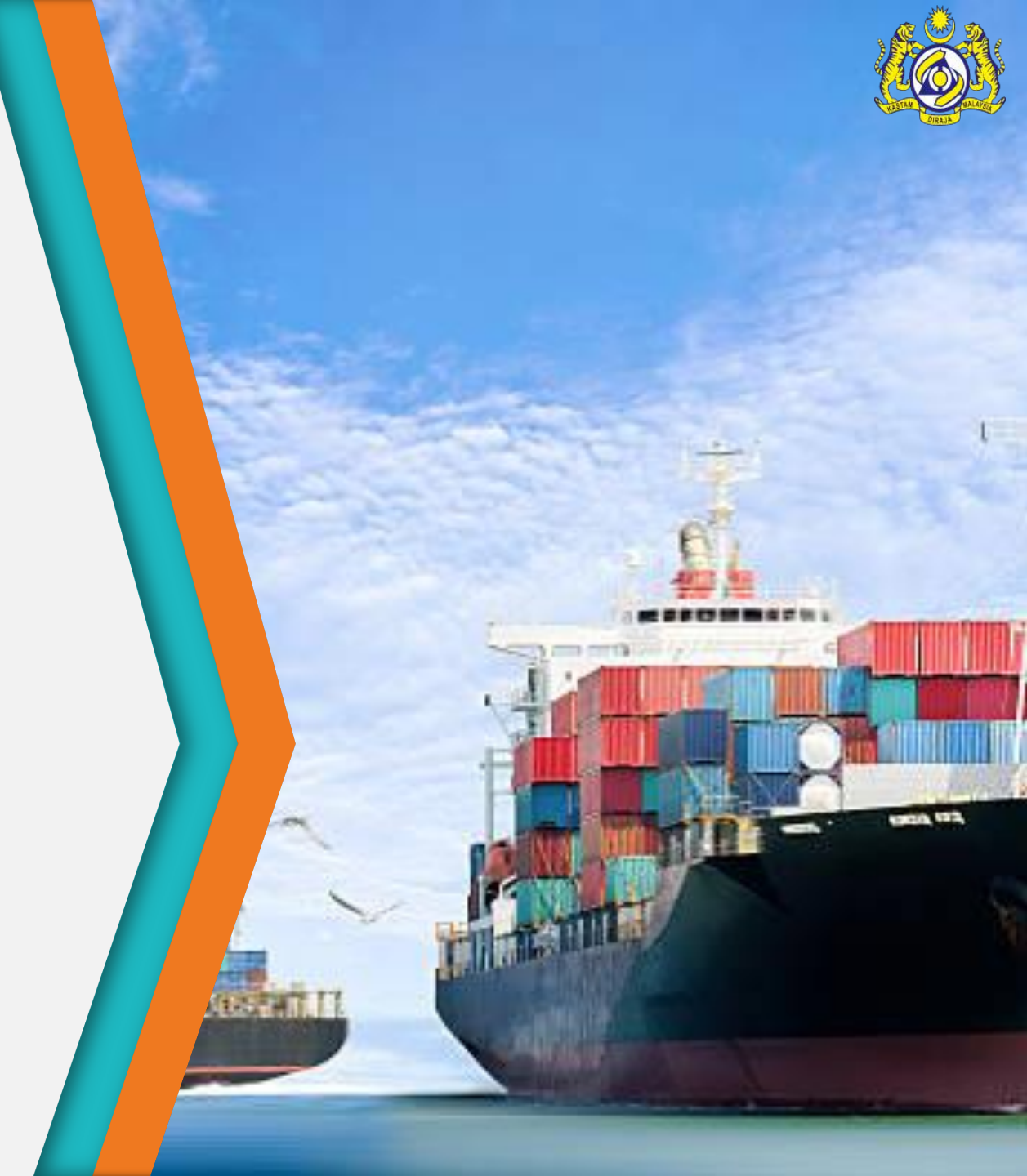

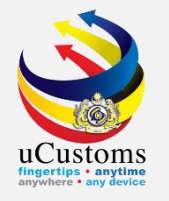

## Trader Appointing Forwarding Agent

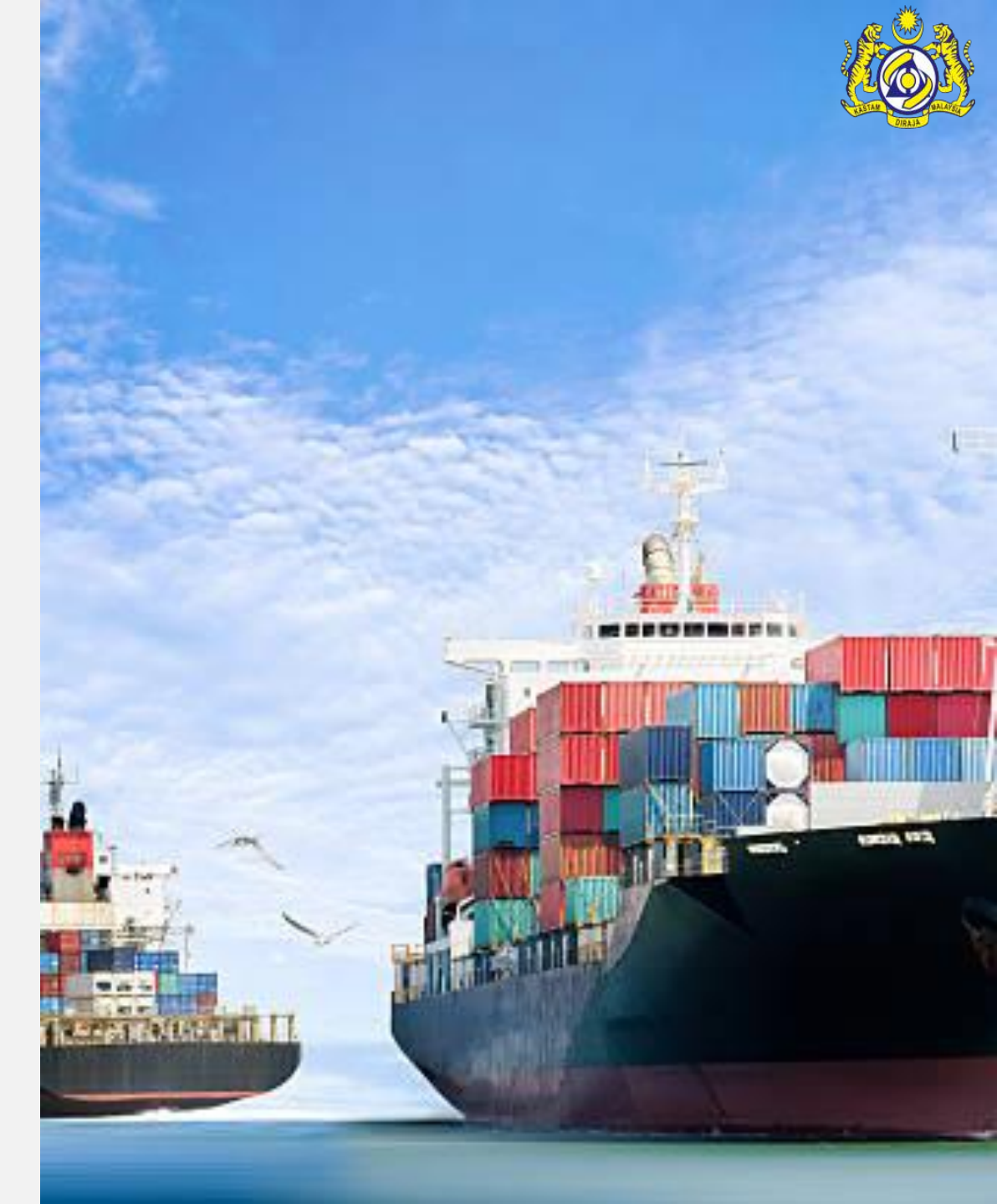

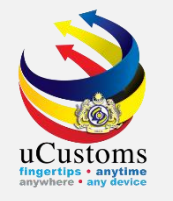

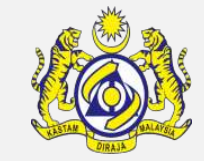

#### Log in as "**Trader"**.

| Boyal Malaysian C             | ≗ PROFILE<br>Log<br>Use                                     | MANAGEMENT & SUB MODULE (*) SIG<br>in Id : trader21@aditus.info<br>r profile : Trader (Importer/Exporter) |                                 |          |  |  |  |
|-------------------------------|-------------------------------------------------------------|----------------------------------------------------------------------------------------------------|---------------------------------|----------|--|--|--|
| » LICENSE RMCD » PERMIT/QUOTA | » ADMIN » WAREHOUSE » TRADE FACILITATION » RESOURCE PLANNIN | NG » REGISTRATION » LEGAL AFFAIRS » RE                                                                    | VENUE                           | <        |  |  |  |
| EUCUSTOMS REGISTRATION FORM   |                                                             |                                                                                                    |                                 |          |  |  |  |
| Registration Ref No.          | REG-O-B10-1805-0158                                         |                                                                                                    |                                 |          |  |  |  |
| Stakeholder Type              | Individual   Organization                                   | Registration Date                                                                                         | * 19-05-2018                    | <b>*</b> |  |  |  |
| ORGANIZATION INFORMATION      |                                                             |                                                                                                    |                                 |          |  |  |  |
| Organization Name             | * MEGA FORTRIS HYDROGEN DYNASTY (M) SDN. BHD.               | BRN                                                                                                    | * 1141350V                      |          |  |  |  |
| Registration Authority        | * COMPANIES COMMISSION OF MALAYSIA (SSM)                    | Business Entity                                                                                           | * REGISTRATION OF COMPANY (ROC) | T        |  |  |  |
| GST No.                       | Search                                                      | Company Registration Date                                                                                 | 20-04-2015                      |          |  |  |  |
|                               |                                                             |                                                                                                    |                                 | U        |  |  |  |

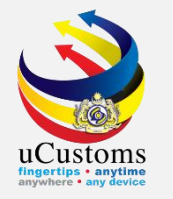

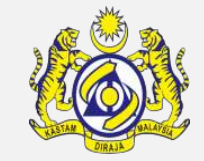

Go to **"Profile Management"** and click **"Edit Profile"**.

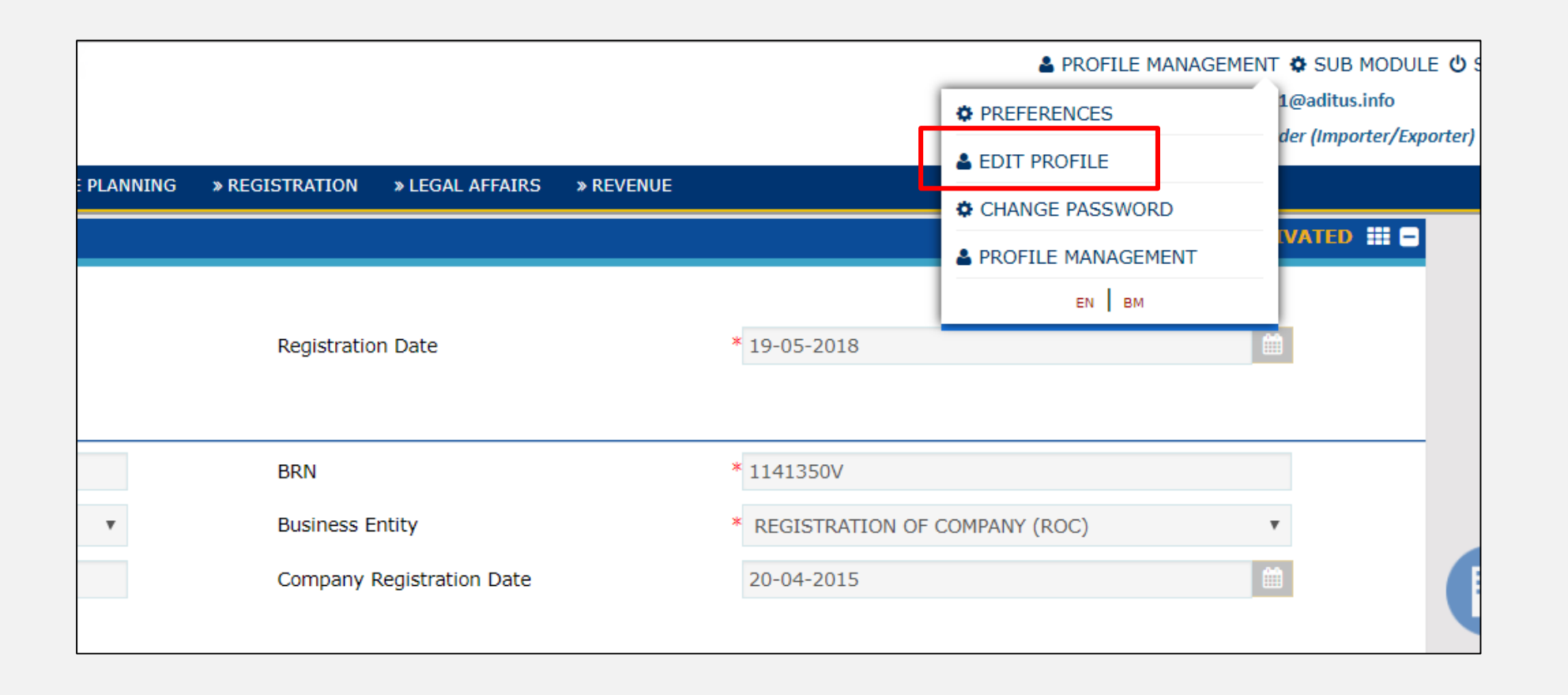

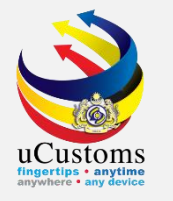

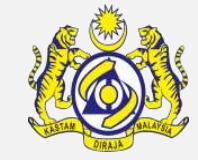

#### Go to "Agent Association" then, click at "+" sign to add new agent.

| AGENT ASSOCIATION |     |                               |                                 |                           |           |                    |  |  |
|-------------------|-----|-------------------------------|---------------------------------|---------------------------|-----------|--------------------|--|--|
|                   | No. | To Agent                      |                                 |                           | Status    | View / Edit        |  |  |
|                   | 1   | ANGKUTAN PERMAI (M) SDN. BHD. | View / Upload Documents         | Associate Customs Station | Submitted | ľ                  |  |  |
|                   | 2   | HAN HAI FORWARDING SDN. BHD.  | View / Upload Documents         | Associate Customs Station | Submitted |                    |  |  |
| ê +               |     | < F                           | Page 1 Of 1 Total 2 Item(s) > > |                           |           | Items per list 5 🔻 |  |  |
|                   |     |                               |                                 |                           |           |                    |  |  |

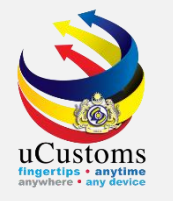

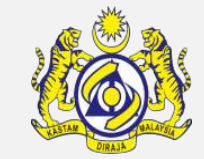

#### The status appear as **"New"**. Then, click on icon **—** to browse the agent.

| AGENT ASSOCIATION                                         | STATUS : NEW | # C |   |
|-----------------------------------------------------------|--------------|-----|---|
| From Trader * MEGA FORTRIS HYDROGEN DYNASTY (M) SDN. BHD. |              |     |   |
| To Agent *                                                |              |     |   |
| Agent Code                                                |              |     |   |
| Remarks                                                   |              |     |   |
|                                                           |              |     | _ |
| Create Back                                               |              |     |   |

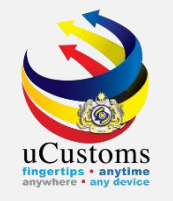

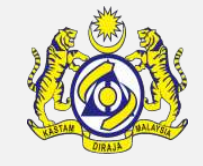

A pop-up window appears with the **Agent List** as shown below. Search the agent by entering the agent name in the **"Organization Name"** field. Then, click **"Search"** to start searching.

| Q Search            | <b>AGE</b> | NT ASSOCIATION LIST |             |                                          | =                   |
|---------------------|------------|---------------------|-------------|------------------------------------------|---------------------|
| Existing Agent Code | No.        | Existing Agent Code | License No. | Organization Name                        | BRN                 |
| %                   | 1          | BF0001              | CFA000004   | CENTRAL FORWARDING AGENCY SDN. BHD.      | 25944V              |
| License No.         | 2          | BF0487              | CFA000007   | PERDAGANGAN SEMUALAUT                    | 001169402P          |
| %                   | 3          | BF0705              | CFA000013   | HAN HAI FORWARDING SDN. BHD.             | 561033U             |
| Organization Name   | 4          | BF0019              | CFA000023   | PELANGI FORWARDING SDN. BHD.             | 138422U             |
| %                   | 5          | BF0093              | CFA000022   | SUMISO (MALAYSIA) SDN. BHD.              | 175561H             |
| BRN                 | 6          | BF0738              | CFA000029   | SRI BUGIS VENTURES SDN. BHD.             | 572981T             |
| %                   | 7          | BF0548              | CFA000031   | PRINCIPLE LOGISTICS (MALAYSIA) SDN. BHD. | 257512D             |
| Search Reset Search | 8          | BF0697              | CFA000036   | S.A.B. FORWARDING SDN. BHD.              | 556670X             |
|                     | 9          | BF0824              | CFA000038   | GLOBAL CARGO FORWARDING (M) SDN. BHD.    | 620467U             |
|                     | 10         | BF0563              | CFA000039   | ANGKUTAN PERMAI (M) SDN. BHD.            | 501671W             |
|                     | •          | « <                 | Page 1 Of 4 | 11 Total 403 Item(s) > >                 | Items per list 10 🔻 |

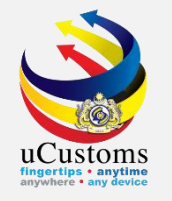

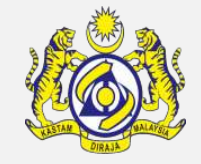

A pop-up window appears as shown below. Click at the **Organization Name (blue color)** to start searching.

| Search                    | <b>AGE</b> | NT ASSOCIATION LIST |                 |                                      |           | =           |
|---------------------------|------------|---------------------|-----------------|--------------------------------------|-----------|-------------|
| Existing Agent Code       | No.        | Existing Agent Code | License No.     | Organization Name                    |           | BRN         |
| <u>%</u>                  | 1          |                     | CFA000733       | B.G.PROPERTIES & ENTERPRISES SDN BHD |           | 1783X       |
| License No.               | ۲          | * *                 | Page 1 Of $1$ T | otal 1 Item(s) > >>                  | Items per | r list 10 🔻 |
| %                         |            |                     |                 |                                      |           |             |
| Organization Name         |            |                     |                 |                                      |           |             |
| B.G.PROPERTIES & ENTERF % |            |                     |                 |                                      |           |             |
| BRN                       |            |                     |                 |                                      |           |             |
| %                         |            |                     |                 |                                      |           |             |
| Search Reset Search       |            |                     |                 |                                      |           |             |

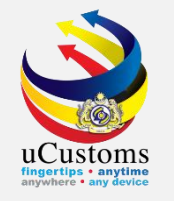

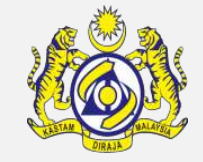

Agent association page shows the agent that has been chosen before. Key in remarks \* to indicate the action need to be taken by agent later. Then click **"Create"**.

| ■ AGENT ASSOCIATION |                                               | STATUS : NEW 🏭 🗖 |
|---------------------|-----------------------------------------------|------------------|
| From Trader         | * MEGA FORTRIS HYDROGEN DYNASTY (M) SDN. BHD. |                  |
| To Agent            | * B.G.PROPERTIES & ENTERPRISES SDN BHD        |                  |
| Agent Code          |                                               |                  |
| Remarks             | to be acknowledged.                           |                  |
|                     | Create Br ck                                  |                  |

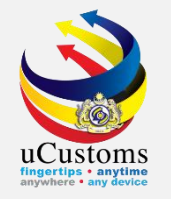

#### The status already change to **Created**.

| AGENT ASSOCIATION |                                               |                                                                                                    | STATUS : CRI |  |  |
|-------------------|-----------------------------------------------|----------------------------------------------------------------------------------------------------|--------------|--|--|
| From Trader       | * MEGA FORTRIS HYDROGEN DYNASTY (M) SDN. BHD. | Letter and the second second se |              |  |  |
| To Agent          | * B.G.PROPERTIES & ENTERPRISES SDN BHD        |                                                                                                    |              |  |  |
| Agent Code        |                                               |                                                                                                    |              |  |  |
|                   | to be acknowledged.                           |                                                                                                    |              |  |  |
| Remarks           |                                               |                                                                                                    |              |  |  |
|                   |                                               |                                                                                                    |              |  |  |
| Save Submit Back  |                                               |                                                                                                    |              |  |  |

Click on the link repository at the top right of the form, and click on "Associate Customs Station".

|             |                                               | STATUS : CREATED          |
|-------------|-----------------------------------------------|---------------------------|
| From Trader | * MEGA FORTRIS HYDROGEN DYNASTY (M) SDN. BHD. | Associate Customs Station |
| To Agent    | * B.G.PROPERTIES & ENTERPRISES SDN BHD        | View / Upload Documents   |
| Agent Code  |                                               |                           |
|             | to be acknowledged.                           |                           |
| Remarks     |                                               |                           |
|             |                                               |                           |
|             | Save Submit Back                              |                           |

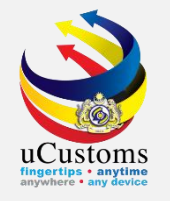

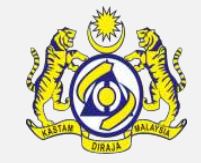

Search desired **Customs Station**. Select the **Customs Stations** your Agent available (Please got advice from your agent first) and click **Associate** button **S**.

| Q Search            | <b>■</b> A                           | AVAILABLE CUSTOMS STATIONS |                       |                                         |  |                     |
|---------------------|--------------------------------------|----------------------------|-----------------------|-----------------------------------------|--|---------------------|
| Station Code        |                                      | No.                        | Station Code          | Station Name *                          |  | State Name          |
| %                   |                                      | 1                          | B3D                   | JETI-PERUSAHAAN PELABUHAN UTARA SDN BHD |  | SELANGOR            |
| Station Name        |                                      | 2                          | B18                   | PELABUHAN BARAT, SELANGOR               |  | SELANGOR            |
| pelabuhan %         |                                      | 3                          | B11                   | PELABUHAN SELATAN, SELANGOR             |  | SELANGOR            |
| State Name          |                                      | 4                          | B10                   | WISMA KASTAM, PELABUHAN KLANG, SELANGOR |  | SELANGOR            |
| Search Reset Search | 80                                   |                            | «                     | < Page 1 Of 1 Total 4 Item(s) > >       |  | Items per list 10 🔻 |
|                     |                                      | ssociate                   | ED CUSTOMS STATIONS L | IST                                     |  | 8                   |
|                     | ALL CUSTOMS STATIONS ARE ASSOCIATED. |                            |                       |                                         |  |                     |
| SS 🕞                |                                      |                            |                       |                                         |  |                     |

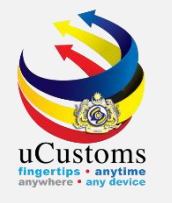

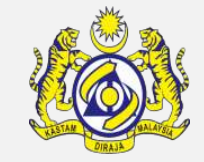

#### The associated customs stations now listed in the bottom section. Then click **Close**.

| Q Search            | <b>■</b> A | VAILABLE |                       | -                                                                             |                     |
|---------------------|------------|----------|-----------------------|-------------------------------------------------------------------------------|---------------------|
| Station Code        |            | No.      | Station Code          | Station Name A                                                                | State Name          |
| %                   |            | 1        | B3D                   | JETI-PERUSAHAAN PELABUHAN UTARA SDN BHD                                       | SELANGOR            |
| Station Name        |            | 2        | B11                   | PELABUHAN SELATAN, SELANGOR                                                   | SELANGOR            |
| %                   | ø          |          | «                     | < Page 1 Of 1 Total 2 Item(s) > >                                             | Items per list 10 🔻 |
|                     | ≣A         | SSOCIAT  | ED CUSTOMS STATIONS L | IST                                                                           | ۵                   |
|                     |            | No.      | Station Code          | Station Name                                                                  | State Name          |
| Search Reset Search |            | 1        | B18                   | PELABUHAN BARAT, SELANGOR                                                     | SELANGOR            |
|                     |            | 2        | B10                   | WISMA KASTAM, PELABUHAN KLANG, SELANGOR                                       | SELANGOR            |
|                     | 5          | •        |                       | Image         Page         1         Of 1 Total 2 Item(s)         >         > | Items per list 10 🔻 |

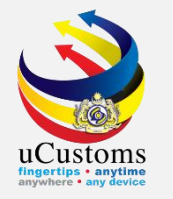

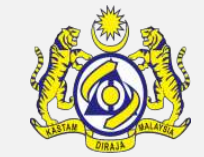

#### The status already change to **Created**. Click **Submit**.

| ■ AGENT ASSOCIATION |                                               | STATUS : CREATED 🏭 🗖 |
|---------------------|-----------------------------------------------|----------------------|
| From Trader         | * MEGA FORTRIS HYDROGEN DYNASTY (M) SDN. BHD. |                      |
| To Agent            | * B.G.PROPERTIES & ENTERPRISES SDN BHD        |                      |
| Agent Code          |                                               |                      |
|                     | to be acknowledged.                           |                      |
| Remarks             |                                               |                      |
|                     |                                               |                      |
|                     | Save Submit Eack                              |                      |

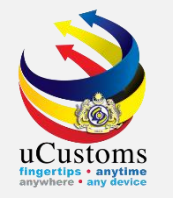

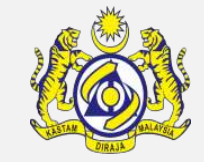

The status automatically change to **Submitted** once agent association is submitted. Then, click **Back**.

| ■ AGENT ASSOCIATION |                                               | STATUS : SUBMITTED 🏭 🗖 |  |  |  |
|---------------------|-----------------------------------------------|------------------------|--|--|--|
| From Trader         | * MEGA FORTRIS HYDROGEN DYNASTY (M) SDN. BHD. |                        |  |  |  |
| To Agent            | * B.G.PROPERTIES & ENTERPRISES SDN BHD        |                        |  |  |  |
| Agent Code          |                                               |                        |  |  |  |
| Remarks             | to be acknowledged.                           |                        |  |  |  |
| Back                |                                               |                        |  |  |  |

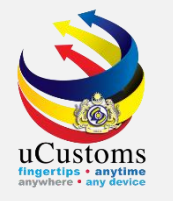

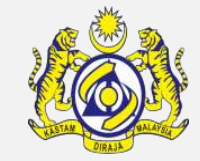

#### Appointed agent already in the list.

| ۵ | AGENT ASSOCIATION |     |                                      |                         | F                         |           |                    |
|---|-------------------|-----|--------------------------------------|-------------------------|---------------------------|-----------|--------------------|
|   |                   | _   |                                      |                         |                           |           | dit                |
|   |                   | N0. | io Agent                             |                         |                           | Status    |                    |
|   |                   | 1   | B.G.PROPERTIES & ENTERPRISES SDN BHD | View / Upload Documents | Associate Customs Station | Submitted |                    |
| L |                   | 2   | ANGKUTAN PERMAI (M) SDN. BHD.        | View / Upload Documents | Associate Customs Station | Submitted | Ĩ                  |
|   |                   | 3   | HAN HAI FORWARDING SDN. BHD.         | View / Upload Documents | Associate Customs Station | Submitted |                    |
|   | ê ·               | ÷   |                                      | <pre></pre>             |                           |           | Items per list 5 🔻 |

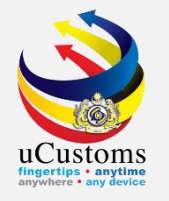

## Forwarding Agent Acknowledging Trader

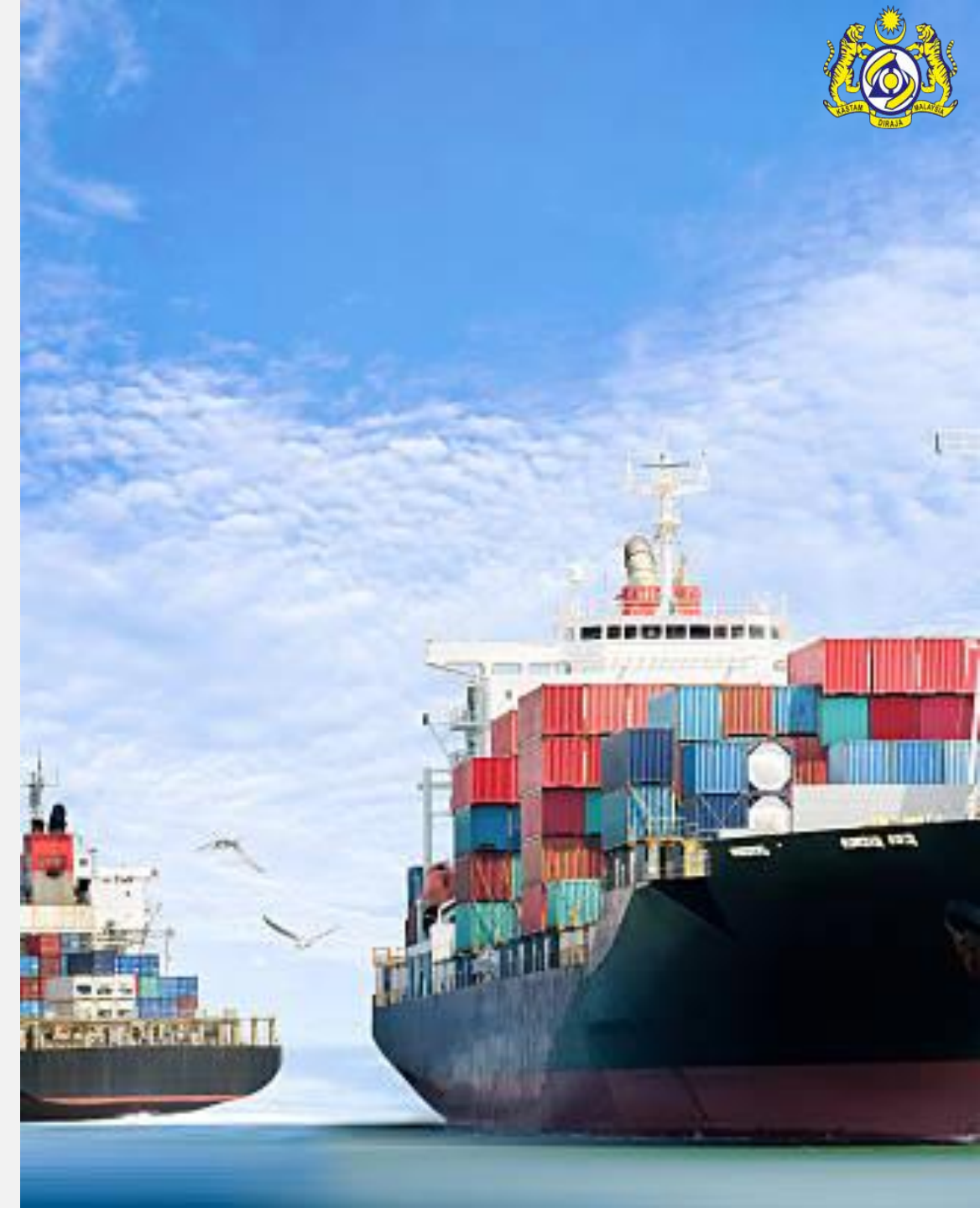

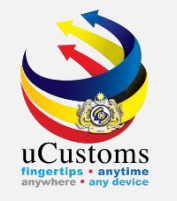

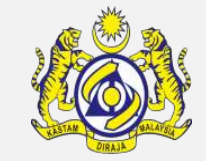

Log in as "Forwarding Agent", then click "Submitted New Business Association Requests".

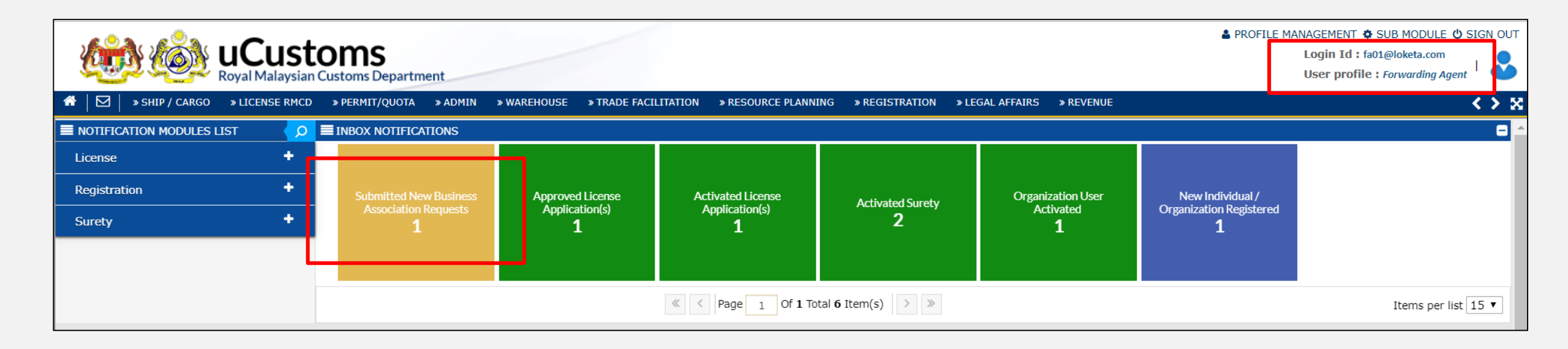

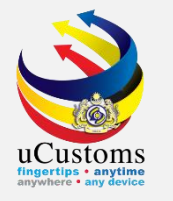

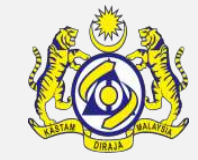

#### In Inbox Notifications, click Open.

| ■ INBOX NOTIFICATIONS                       |                                                                       |                     |                     |  |
|---------------------------------------------|-----------------------------------------------------------------------|---------------------|---------------------|--|
| From                                        | Subject                                                               | Received Date       | Reference           |  |
| MEGA FORTRIS HYDROGEN DYNASTY (M) SDN. BHD. | Organization Business Association Request is Sent For Acknowledgement | 06-06-2018 13:31:42 | 🖾 Open              |  |
| A Page 1 Of 1 Total 1 Item(s) > >           |                                                                       |                     | Items per list 10 🔻 |  |
|                                             |                                                                       |                     |                     |  |

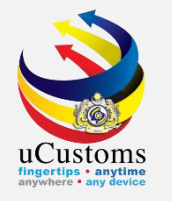

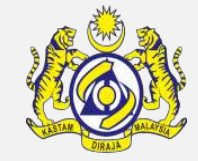

#### Click button **Acknowledge**.

| AGENT ASSOCIATION |                                               | STATUS : SUBMITTED 🗰 🖃 |
|-------------------|-----------------------------------------------|------------------------|
| From Trader       | * MEGA FORTRIS HYDROGEN DYNASTY (M) SDN. BHD. |                        |
| To Agent          | * B.G.PROPERTIES & ENTERPRISES SDN BHD        |                        |
| Agent Code        |                                               |                        |
| Remarks           | to be acknowledged.                           |                        |
|                   |                                               |                        |
|                   | Acknowledge Deny Back                         |                        |

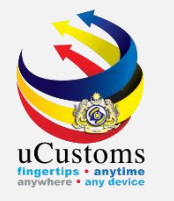

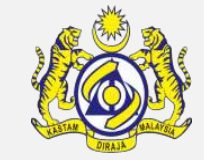

The status automatically change to **Acknowledged**. Then, click **Back**.

| AGENT ASSOCIATION |                                               | STATUS : ACKNOWLEDGED 🔡 🚍 |
|-------------------|-----------------------------------------------|---------------------------|
| From Trader       | * MEGA FORTRIS HYDROGEN DYNASTY (M) SDN. BHD. |                           |
| To Agent          | * B.G.PROPERTIES & ENTERPRISES SDN BHD        |                           |
| Agent Code        |                                               |                           |
| Remarks           | to be acknowledged.                           |                           |
|                   | Back                                          |                           |

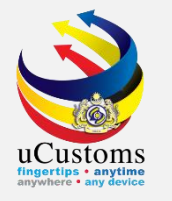

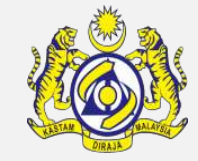

Trader already acknowledged by Forwarding Agent.

| ■ AGENT ASSOCIATION |             |                                             |                                      |              |          |           |  |
|---------------------|-------------|---------------------------------------------|--------------------------------------|--------------|----------|-----------|--|
|                     | No          | From Trader                                 | To Agent                             | Status       | View /   | dit       |  |
|                     | 1           | MEGA FORTRIS HYDROGEN DYNASTY (M) SDN. BHD. | B.G.PROPERTIES & ENTERPRISES SDN BHD | Acknowledged |          |           |  |
|                     | <pre></pre> |                                             |                                      |              | tems per | list 10 🔻 |  |

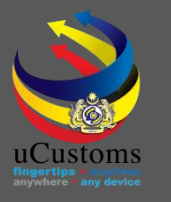

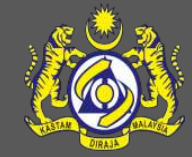

### uCustoms Communication Channel

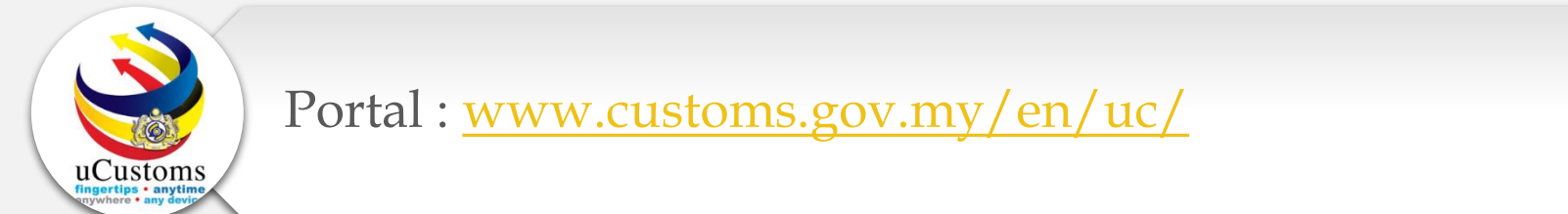

Do visit and follow for more updates

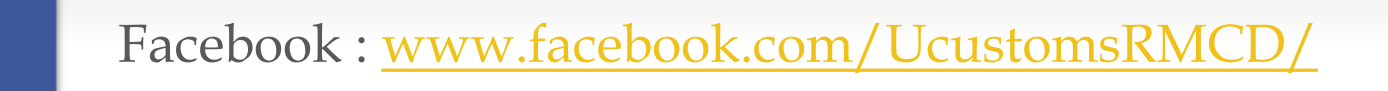

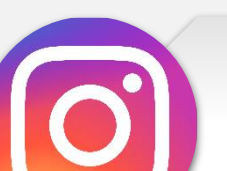

Instagram : www.instagram.com/ucustomsrmcd/

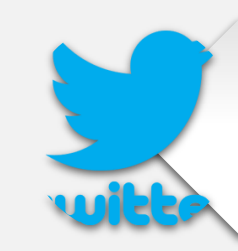

Twitter : <a href="https://twitter.com/uCustomsRMCD">https://twitter.com/uCustomsRMCD</a>

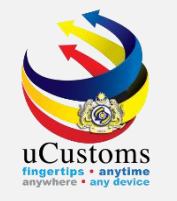

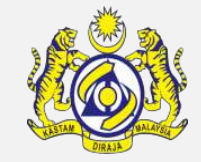

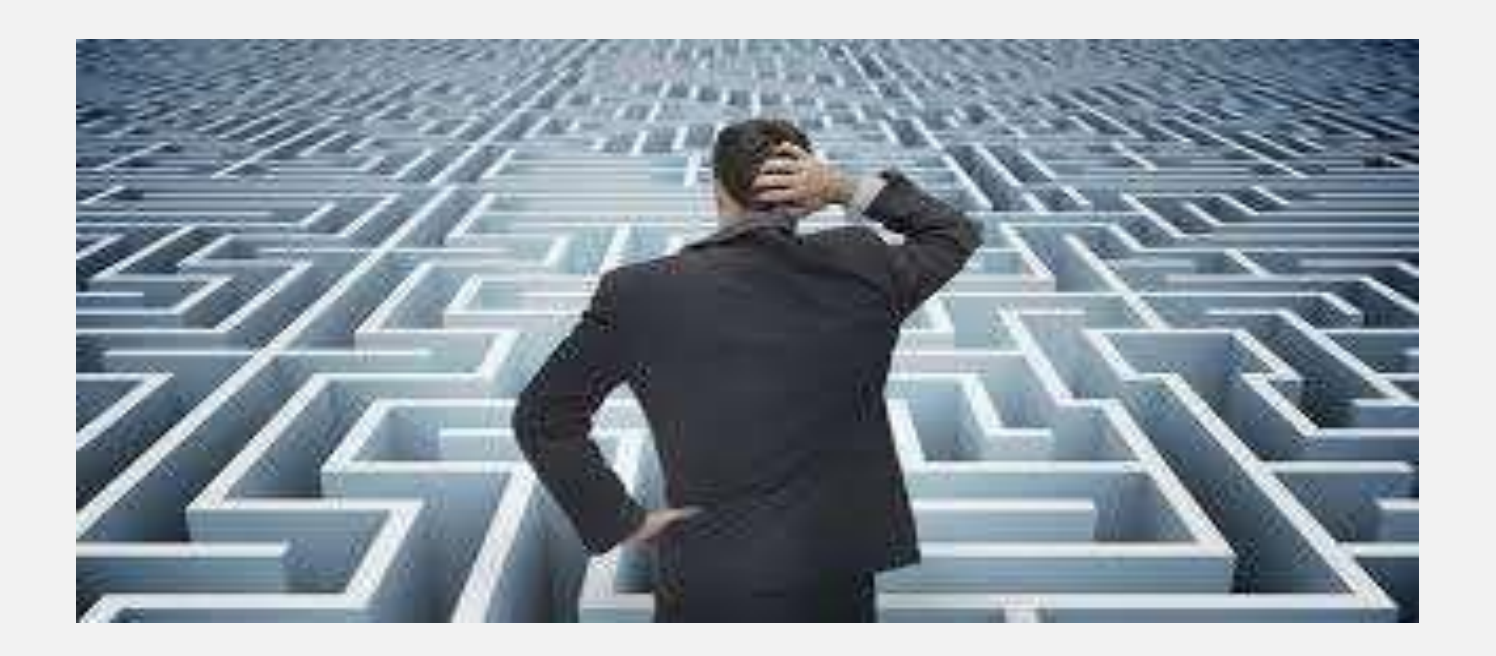

# Trouble ?

### Hotline :1300-888-500

ucustoms.voices@customs.gov.my

Mon - Fri (8.30 a.m - 7.00 p.m)

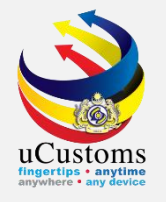

## THANK YOU

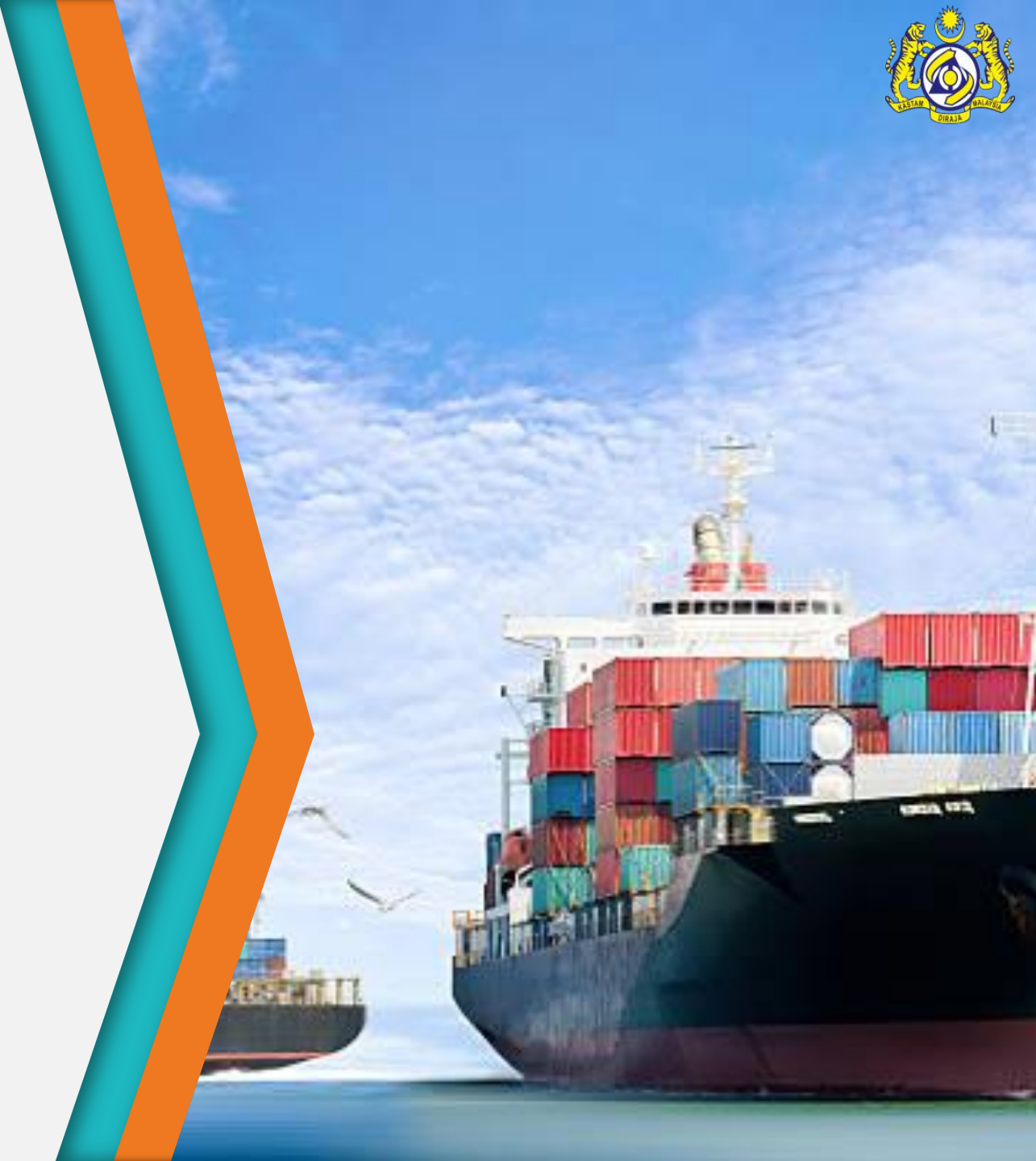